## **11.Wired Controller Operation**

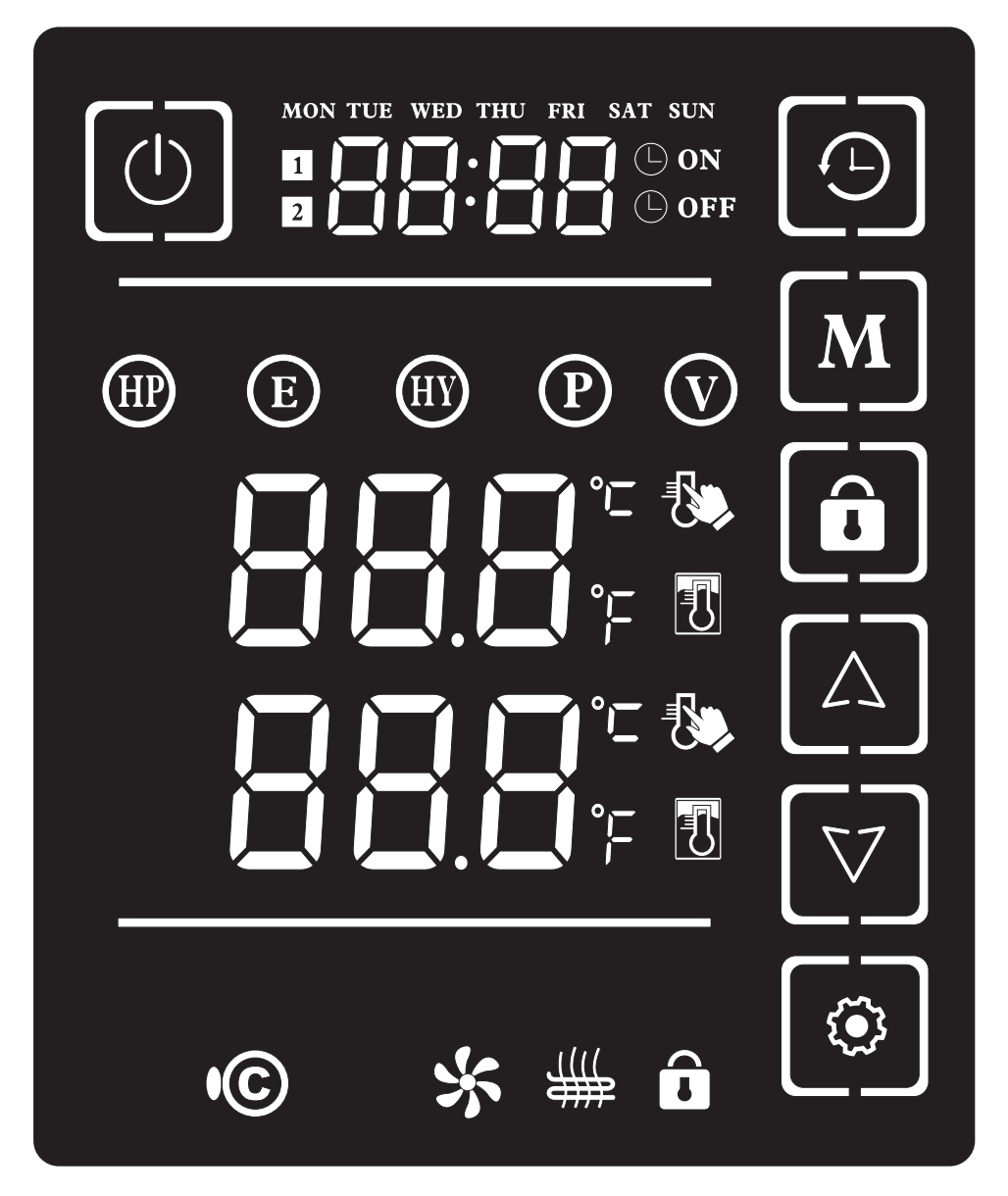

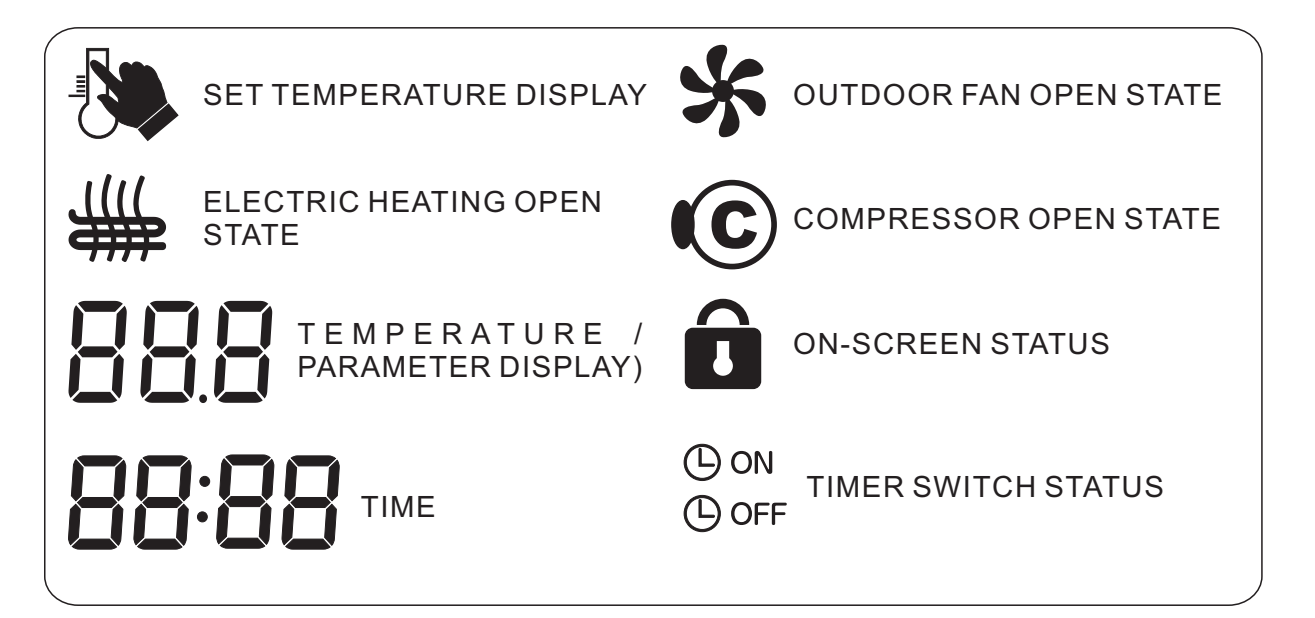

# GibDiad

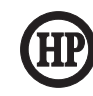

SINGLE COMPRESSOR **OPERATING MODE** 

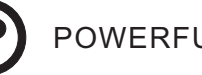

POWERFUL OPERATING MODES

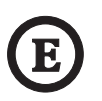

SINGLE ELECTRIC HEATING MODE

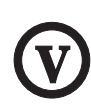

AWAY FROM HOME OPERATING MODES

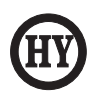

HYBRID OPERATING MODE

- 二、Wire Control Key Definition And Operation
- 1、ON/OFF KEY

(1) Press the button can switch on/off;

(2) In the other settings interface, press this button to return to the main interface;

(3) In the setting interface of system parameter P01, Press and hold this button for 5S can inquire the temperature numerical, the electronic expansion valve aperture and the compressor operating frequency;

## 2、MODE KEY M

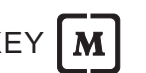

(1) Press this key can switch to singel compressor mode, Single electric heating mode, Hybird mode, Powerful mode, Nobody mode, every mode have a icon to Correspond.

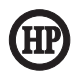

It expresses single compressor work mode corresponding to light the icon. At this mode, the unit absorb the energy from the air to heat the water in the water tank. This is the most energy-saving way .

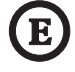

It expresses single electric heater work mode corresponding to light the icon. The electric heater start to heat the water in the water tank. So the power consumption of the heater at this mode is higher than the single compressor work mode .

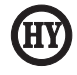

It expresses machine hybrid work mode corresponding to light the icon. at the mode, the unit executes the mix used of compressor and the electric heater which means the intelligent identification. make the compressor work at an energy-saving way and intelligently identify some times, if the hot water can't reach the setting temperature, the unit start to make the compressor and the electric heater work together.

# GibDiad<sup>•</sup>

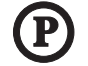

It expresses the strong working mode corresponding to light the icon. In this mode, the machine immediately executes to start the compressor and electric heater . In this mode, the machine can heat the water in the water tank to the user setting temperature in the shortest time .

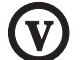

It expresses leaving work mode corresponding to light the icon. At this mode, it's suitable for people who leave house for long time. like doing business outside or taking a trip . when the temperature is low, at zero temperature , the unit work intelligently to protect the water tank in case of hurting by low temperature.

## 3、LOCK KEY

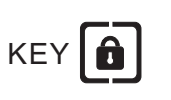

(1) Lock: Click the key to lock the remote controller (for protect the kids). At the lock state, clicking other keys is invalid . clicks " T the icon means lock.

(2) **Unlock**: In the locked state, press the key once can be changed from the lock to the unlock , then pressing the other button is valid.

## 4、SET THE TIME AND TIMER BUTTON (CLOCK BUTTON) $[ \mathfrak{G} ]$

(1)About the seeting meathod of week and time: In main interface, press time button " once or twice, when it shows " MON TUE WED THU FRI SAT SUN " week column is flashing, it means that is in the week setting position, press " , or " , and then press time button " , once, means that you have already confirmed your day, meanwhile,get into the "Hour" setting, it will shows " , the time column's "hour" show flashing, press " , or " , button, choise the "hour" you want, Press " , once, means that you have already confirmed your "hour ", and then it get into the "minute" setting position, you will see " , the times column " , the times column " , the times column " , the times column " , the times that you have already confirmed your "hour ", and then it get into the "minute" setting position, you will see " , the times column "minute" show flashing, press " , or " , button, choise the " minute " you want, and then press " , time button for once, means that you have already confirmed you "minute". At this step you have finish your week and time setting and quit the setting interface.

#### (2)About meathod of time switch on/off:

① Both Time switch on/off function, are get to the setting time to repeat setting., for example, set to switch on at this Monday 8.a.m., the machine will also swtich on at next Monday 8a.m. the same to the switch off operation.

# GibDiad<sup>®</sup>

② About the first setting meathed of time switch on/off: When the remote control board at sleepping position, short press once " () " time button, make time setting interface activate, press and hold " () " time button at least 5 sec, when shows " () " () " button, choise the " hour" you want, press " () "time button for once, means that you have already confirm the "hour" digit, meanwhile get into the "minute" digit setting position, you will see " () " time button, choise the " nour" s "minute" digit shows flashing, press " () " or " () " button, choise the "minute" digit you want. And then press" () " once, into the time swtich off operation, you will see " () " time button for once, it means that you have already confirmed the "hour" digit, and into the "minute" digit setting position, you will see " () " time button for once, it means that you have already confirmed the "hour" digit flashing, press " () " or " () " button, choise the "minute" digit setting position, you will see " () " () " button for once, it means that you have already confirmed the "hour" digit, and into the "minute" digit setting position, you want, and press " () " time button for once, it means that you have already confirmed the "hour" digit flashing, press " () " button, choise the " minute" digit you want. After finishing the first group time setting, press " () " confirm and back to the main interface.

### (3) About the meathod of cancel the time switch on/ off:

① Set the first group of time switch on and switch off the same. press"switch on/off button to confirm, can cancel the first group of time setting. For example, set the first of group of swtich on time to 8:00, set the first of group of swtich off time to 8:00.

② Set the second group of time switch on and switch off the same, press switch on/off "
to confirm, can cancel the setting. For example, set the second of group of switch on time to
18:00, set the second group of switch off time to 18:00.

(4) In the time setting interface, if no operation within 60sec, it will quit the setting interface itself and back to the main setting interface.

### (5) Icon Meaning Description

Represents the timing segment, the icon will light up relatively;

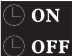

Time switch on / off tips, the icon will light up relatively;

# Gi b Di a d

#### MON TUE WED THU FRI SAT SUN It means weeks;

 5、"Δ
 "AND"
 "UP AND DOWN KEY

(1) Click "▲" "▼" help you check the parameter and modify it;

(2) on the main interface, click " $\blacktriangle$ " and " $\nabla$ " to set the temperature in the current mode;

# 6、" 💽" SET KEY

(1) Attention! The setting key is for setting the important parameter which is often used by after-sale staff. Home users be careful to use or the unit will be at the risk of destroying.

(2) Short press this key, enter the system parameter settings, press "▲" and "▼" to query parameters, then press the setting key to select parameter values, modify the parameter values in conjunction with "▲" and "▼", and then press the setting key to confirm, press the on/off key to return to the main interface; continuous 60s without any operation under parameter setting interface, it exit automatically and return to the main interface.

(3) Query and set the system paramenters(can be set at on and off);

(4) Long press this key 5S to enter into Fahrenheit Conversion;

### 7、OTHER ICON EXPRESSION

Compressor, the icon is lighted up after starting the compressor;

Outdoor fan, the icon is lighted up after starting the cooling fan;

Electric heating, the icon is lighter up after starting the electric heating;

### 8、RECYCLE REFRIGERANT USERS NEED CAREFUL OPERATION

Recycle refrigerant: Choose the single heat pump working mode and in the off state, long press the mode button 10 seconds to the state of recycling refrigerant. Compressor icon flashes every one second." \* " Fan icon keeps lighting. After the refrigerant finish to recovery, turn off the "on/off ① " button to close the refrigerant function.

### 9 PARAMETER QUERY STATUS

(1) First enter the parameter setting interface.

(2)Press the "O" button, soon after dropping into the query parameters, press the " $\fbox{A}$ " and

### " $\nabla$ " keys query parameters.

| CODE | NAME                           | TEMPERATURE<br>VALUES | REMARK |
|------|--------------------------------|-----------------------|--------|
| A1   | Tank Temperature               | Measured value        |        |
| A2   | Condenser Temperature          | Measured value        |        |
| A3   | Discharge Temperature          | Measured value        |        |
| A4   | Suction Temperature            | Measured value        |        |
| A5   | Ambient Temperature            | Measured value        |        |
| A6   | The opening of EEV             | Measured value        |        |
| A7   | Compressor Operating Frequency | Measured value        |        |
| A8   |                                |                       |        |

#### 10 SETTING PARAMETERS

| CODE | SETTING MODE                                                                                          | SETTING DATA RANGE                                  |
|------|----------------------------------------------------------------------------------------------------|-----------------------------------------------------|
| P01  | Water tank temperature setpoint                                                                       | $68^{\circ}F^{\sim}140^{\circ}F$ , Default:131°F    |
| P02  | Water Temperature Difference For Compressor Start<br>Between Water Tank Temp.&chilled/hot Water Temp. | 37°F <sup>∼</sup> 59°F,Default:41°F                 |
| P03  | ON/OFF Mode Or Conatant Water Temperature<br>(CWT) Mode                                               | 0:ON/OFF;1:CWT;Default:0                            |
| P04  | Outdoor Environment Temperature Off And On<br>Condition                                               | 35°F <sup>∼</sup> -22°F,Default:-22°F               |
| P05  | Electric Heating Forced Start Temperature                                                             | 50°F $^{\circ}$ 5°F , Default:5°F                   |
| P06  | Defrosting Mode Selection                                                                             | 0: auto mode; 1: manual setting mode                |
| P07  | Defrost Into The Temperature Setting                                                                  | $32^\circ F^\circ 5^\circ F$ ,Default: $25^\circ F$ |
| P08  | Defrosting cycle interval time<br>(only for manual mode)                                              | 25 $\sim$ 70min, Default:40 min                     |
| P09  | Defrosting time (only for manual mode)                                                                | 2 $\sim$ 20 min, Default: 8 min                     |
| P10  | Defrosting quit by fan coil temperature (both for auto mode and manual mode)                          | 47°F∼68°F, Default:53°F                             |

## ERROR CODE AND TROUBLE SHOOTING

| ERRO<br>CODE | ERROR CODE INDICATION                                                                                                    |  |
|--------------|----------------------------------------------------------------------------------------------------|--|
| E01          | EEPROM error indication(conversion board)/EEPROM(remote control) error indication                                                                              |  |
| E02          | Tank Temperature Sensor Fault                                                                                                    |  |
| E05          | Outdoor Condenser Temperature Sensor Fault                                                                                                    |  |
| E06          | Outdoor Ambient Temperature Sensor Fault                                                                                                    |  |
| E07          | Outdoor Discharge Temperature Sensor Fault                                                                                                    |  |
| E08          | Remote Control-conversion Board Communication Failure                                                                                                    |  |
| E09          | Communication Failure Between Switching Board And Outdoor Main Control<br>Board Or Communication Failure Between The Main Control Board And The<br>Drive Board |  |
| E10          | Start Failure                                                                                                    |  |
| E11          | Outdoor Unit Current Protection                                                                                                    |  |
| E12          | Module Board Fault                                                                                                    |  |
| E13          | Voltage Too High/too Low Protection                                                                                                    |  |
| E14          | Water Flow Protection                                                                                                    |  |
| E15          | System Low Pressure Protection; high System Pressure Protection                                                                                                |  |
| E19          | Suction Temperature Sensor Fault                                                                                                    |  |
| E25          | Anti-freeze Protection                                                                                                    |  |
| E30          | Ambient Temperature Too Low Protection                                                                                                    |  |